# Inhoudsopgave

#### Inleiding 11

Het toetsenbord 11 F-toetsen en de toets Fn 13 Zelf toetscombinaties verzinnen 14 Multi-Touch-bewegingen 15

Finder 19 Finder-venster 19 Navigeren 20 Onderdelen selecteren 21 Werken met bestanden en mappen 22 Bestanden kopiëren en verplaatsen 23 Bestanden verwijderen 23 Finder-menucommando's 24 Menucommando's zonder muis 24 Het Dock 25 Misson Control 26 Verschillende hureaubladen 26 Spotlight 27 Toegankelijkheid 28 Muistoetsen 28

Schermafbeeldingen maken 29 Systeemvoorkeuren 30

#### Werken met tekst 31

Lettertypen 31 Tekst selecteren 32 Tekststijlen 33 Speciale tekens 33 Spelling en grammatica 35

Safari 35 Safari-venster 35 Bladwijzers 37 Algemeen 38

## Mail 40

Algemeen 40 Werken met postbussen 41 Berichten versturen 41 Berichten ontvangen 42

#### Kaarten 43

Contacten 44 Contacten-venster 44 Kaarten 45

Berichten 46 Algemeen 47 Toetsencombinaties in conversaties 48

#### FaceTime 49

Photo Booth 49

Agenda 50 Bladeren door afspraken 50 Toetscombinaties voor activiteiten 50 Menucommando's 52 Abonnementen op agenda's 52 Weergave 53 Notities 53

Herinneringen 55

Voorvertoning 55 Werken met documenten 55

**Ouicktime Player 57** Afspelen 57 Nieuwe opnames maken en bewerken 58

Pages 59Navigeren in een document 59Tekst selecteren 61Tekst opmaken 62Bewerkingsfuncties gebruiken 64Objecten manipuleren 67

Keynote 70 Algemeen 70 Tekst selecteren 72 Tekst opmaken 74 Bewerkingsfuncties gebruiken 76

8

Objecten manipuleren 77 Werken met tabellen 80 Diagramgegevens wijzigen 84 Celverwijzingen aanmaken in formules 84 Werken met bewerkbare vormen 85 Het navigatiepaneel gebruiken 86 Lichttafelweergave 87 Een presentatie afspelen en de presentatormodus gebruiken 87 Een film afspelen 89

#### iTunes 90

Afspelen 90 Afspeellijsten aanmaken 91 iTunes-bibliotheek en mediabestanden beheren 92 De weergave aanpassen 93 Onderdelen zoeken in de iTunes Store 95 Overige toetscombinaties 95

Foto's 96 Algemeen 96 Foto's bewerken 97 Foto's selecteren en deselecteren 98 Foto's ordenen 98 Diavoorstellingen 100 Fotoboeken, kalenders en kaarten 100 Importeren en exporteren 101 Foto's afdrukken 101

iMovie 101 Importeren en exporteren 101 Video afspelen 101 Projecten en gebeurtenissen beheren 102 Videobeelden selecteren en wijzigen 103 Werken met audio 104 Tekst wijzigen 105 iMovie-venster 105

GarageBand 106 Afspelen en navigeren 106 Sporen 106 Weergave 107 Arrangeren en bewerken 107 Opnemen 108 Menucommando's 108

#### Systeemfuncties 109

De computer of een programma is blijven hangen 109 De computer opstarten 109

# Inleiding

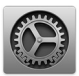

Als er geen toetsenbord aangesloten is op je Mac kun je natuurlijk heel weinig. Je kunt niet alleen geen tekst invoeren, maar ook heel veel functies en handelingen op de computer zijn makkelijker benaderbaar met behulp van zogeheten toetscombinaties.

Een toetscombinatie is een combinatie van tegelijkertijd in te drukken toetsen, waardoor bepaalde functies geactiveerd of uitgevoerd worden. Het gebruik hiervan helpt de kans op een muisarm te verminderen.

Bij een desktopcomputer wordt standaard een los toetsenbord meegeleverd; bij laptops zit het toetsenbord ingebouwd (al is het mogelijk om via een USB-poort een los toetsenbord aan te sluiten op een MacBook of MacBook Pro).

Als je een iMac of een Mac Pro koopt, krijg je er een Apple-toetsenbord bij. Dit is een los toetsenbord dat je dient aan te sluiten op een USB-poort van de computer. Het kan ook zijn dat je een draadloos toetsenbord bij je Mac gebruikt. Deze wordt via Bluetooth verbonden met de computer. Dat scheelt een hoop draden op je bureau, maar de accu dient wel af en toe opgeladen te worden.

## Het toetsenbord

Apple maakt verschillende maten toetsenborden. Het grote verschil is dat de grote variant een numeriek toetsenblok bevat. Op de kleinere variant ontbreekt dit aparte numerieke gedeelte, maar er zitten uiteraard wel cijfertoetsen op het toetsenbord. Om te kunnen werken met toetscombinaties is het toetsenbord uitgerust met een

aantal speciale toetsen. Dit zijn de toetsen **Shift, Fn, Control, Option** en **Command**. Ze bevinden zich in zowel de linker als de rechterbenedenhoek van het toetsenbord. In de afbeelding zie je de verwijzing waar je deze toetsen vindt.

Deze toetsen hebben ook allemaal een uniek symbool. Bij sommige toetsen op je toetsenbord is zo'n symbool zichtbaar. Bijvoorbeeld bij de Command-toets. Deze symbolen vind je ook als je naar een menu gaat. Vaak staat achter elke functie een toetsenbordcombinatie:

| 1. Shift-toets   | 合       |
|------------------|---------|
| 2. Fn-toets      | Fn      |
| 3. Control-toets | Control |
| 4. Option-toets  | $\sim$  |
| 5. Command-toets | Ħ       |
|                  |         |

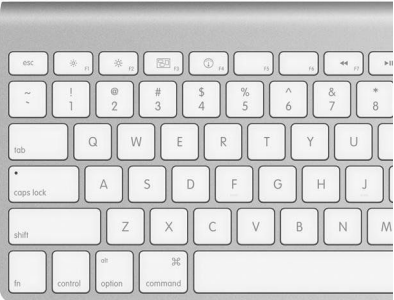

### Touch Bar en de functietoetsen

Sinds de introductie van de Touch Bar heeft Apple afscheid genomen van de traditionele functietoetsen. Hiervoor in de plaats is de Touch Bar gekomen. Het is in feite een aanraakscherm waarbij, afhankelijk van het programma, veelgebruikte opties verschijnen die je hierdoor dus direct onder handbereik hebt. Gelukkig kun je de functietoetsen nog wel gebruiken. Door de Fn-toets ingedrukt te houden verschijnen ze in de Touch Bar.

### F-toetsen en de toets Fn

Beschik je over een toetsenbord zonder Touch Bar dan zie je een rij met toetsen die we de functietoetsen noemen (of f-toetsen). Deze hebben standaard al een aantal functies meegekregen en die kun je benaderen door de bijbehorende toets in te drukken. Zo kun je direct de helderheid van het beeldscherm instellen door op de toets met het <sup>®</sup>-icoon (F1 of F2) te drukken.

Heb je in een bepaald programma een functietoets nodig, maar heeft Apple die al voorzien van een functie (zoals voor Mission Control), dan wordt Mission Control actief als je op F3 drukt. Maar wil je eigenlijk de functie gebruiken die bij dat programma hoort, druk dan eerst de toets Fn in (helemaal links onderin of rechts naast de Backspace-toets op een toetsenbord met numeriek gedeelte), alvorens je de functietoetsen indrukt. Wil je liever dat de functietoetsen zich altijd standaard gedragen en dat bijvoorbeeld het volume pas luider wordt als je Fn en F12 tegelijkertijd indrukt (dat scheelt namelijk een toetscombinatie in programma's die veel gebruikmaken van functietoetsen), dan kun je dat instellen in de Systeemvoorkeuren bij Toetsenbord. Zet daar op het tabblad Toetsenbord het vinkje aan voor **Gebruik de toetsen 'F1', 'F2', enzovoort, als standaard functietoetsen**. Nu zijn de functies van de functietoetsen als het ware omgedraaid en krijgen ze standaard een andere functie.

Er zijn hooguit een paar toetsen 'verstopt' omdat er domweg te weinig ruimte is op een een toetsenbord. Voor deze verstopte functies zul je veel gebruikmaken van de toets Fn. Zo krijgt bijvoorbeeld de toets Backspace ( $\leftarrow$ ) de functie Delete als je tegelijkertijd de toets Fn ingedrukt houdt. Backspace verwijdert tekens links van de tekstcursor en Delete ( $\boxtimes$ ) doet datzelfde met tekens rechts van de tekstcursor. Veel mensen maken graag gebruik van de toetsen Pagina omhoog, Pagina omlaag, Home en End. Op een toetsenbord met numeriek gedeelte vind je deze onder de toetsen met de symbolen  $\ddagger, \ddagger, \land, en \ge$ . Op een klein toetsenbord roep je deze functies op door de pijltoetsen (Omhoog, Omlaag, Links en Rechts) tegelijk met de toets Fn in te drukken.

In dit boekje staan veel toetscombinaties waarbij je ook de toets Fn ingedrukt dient te houden voor een goede werking van de functie. Dit wordt aangegeven waar nodig.

## Zelf toetscombinaties verzinnen

De in dit boekje beschreven toetscombinaties komen voor een groot deel uit de menucommando's van een programma. Klik maar eens op de menubalk op **Archief** en kijk naar een menucommando als **Druk af**, daarachter staat de toetscombinatie #P. Maar je zult ook menucommando's tegenkomen die niet voorzien zijn van een toetscombinatie. Met het besturingssysteem van Apple, macOS, kun je zelf makkelijk toetscombinaties 'verzinnen' en toevoegen.

Om dit te doen klik je eerst op **\$** in de menubalk en dan kies je **Systeemvoorkeuren**. In het venster dat verschijnt, klik je op **Toetsenbord**. Klik daarna op het tabblad **Toetscombinaties**. Je krijgt een lijst te zien met een aantal standaard toetscombinties. Maar als je op de plusknop klikt kun je zelf aan een programma een toetscombinatie toevoegen. Kies een programma en neem het menucommando exact over. Typ daarna in het onderste tekstvak een zelfverzonnen toetscombinatie die je wilt toevoegen aan dat menucommando. Bestaat de toetscombinatie al en kun je deze niet gebruiken, dan wordt dat zichtbaar gemaakt met een geel driehoekje met een uitroepteken erin en zul je een andere moeten verzinnen.

## Multi-Touch-bewegingen

Op een notebook van Apple zit een trackpad. En gebruik je een desktop? Dan kun je in de Apple-winkel een los Magic Trackpad (2) aanschaffen. Daarmee bedien je niet alleen de muiscursor door je vingers over het trackpad te vegen, je kunt er ook zogeheten Multi-Touch-bewegingen mee uitvoeren. Dat zijn slimme bewegingen waarbij je twee of meer vingers nodig hebt om bepaalde handelingen sneller uit te voeren.

Het zijn niet echt toetscombinaties, maar omdat je hiermee sneller met je Mac kunt werken, vinden we het toch de moeite waard om ze in dit boekje op te nemen.

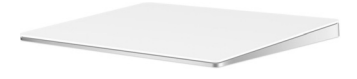

#### Multi-Touch-bewegingen instellen

Ga op je Mac naar **Systeemvoorkeuren**, **Trackpad**. Hier worden alle vingerbewegingen geïllustreerd aan de hand van een filmpje. Ook kun je instellen of je gebruik wilt maken van de functies door ze aan of uit te vinken.

#### **Cursor bewegen**

Beweeg een vinger over het trackpad om de muiscursor over het scherm te verplaatsen.

#### Klikken en slepen

Plaats de cursor op het onderdeel dat je wilt verslepen. Klik links onderin op het trackpad en houd deze ingedrukt. Beweeg gelijktijdig een andere vinger om het onderdeel te slepen naar de gewenste plek. Selecteer je de functie **Tikken om te** 

klikken bij Systeemvoorkeuren, Trackpad, dan hoef je alleen maar licht te tikken met je vinger(s) op het trackpad.

#### Secundair klikken

Druk of tik met twee vingers op het trackpad om secundair te klikken. Op deze manier krijg je contextuele menu's te zien bij bepaalde onderdelen. Bijvoorbeeld bij iconen in het Dock of onderdelen in de Finder.

#### Scrollen

Als je door een venster wilt bladeren (van boven naar beneden of van links naar rechts) kun je met twee vingers over het trackpad vegen. Houd er rekening mee dat standaard de functie 'natuurlijk scrollen' is ingesteld. Het scrollen is dan 'andersom' ingesteld. Dat betekent dat als je naar boven wilt scrollen je twee vingers naar beneden moet bewegen. Als je dit vervelend vindt dan kun je dit uitschakelen bij **Systeemvoorkeuren**, **Trackpad**, **Scrollen** en zoomen. Zorg er dan voor dat het vinkje bij **Scrolrichting: natuurlijk** is gedeactiveerd.

#### **Mission Control activeren**

Beweeg drie vingers van beneden naar boven om Mission Control te activeren. Je keert weer terug naar het huidige venster door drie vingers van boven naar beneden te bewegen.

### Launchpad activeren

Beweeg vijf vingers vanaf de buitenkant van de trackpad naar de binnenkant om de functie Launchpad (een overzicht van alle programma's op je Mac) te activeren. Beweeg weer vijf vingers uit elkaar op het trackpad om Launchpad af te sluiten.

#### **Bureaublad weergeven**

Beweeg je duim en drie vingers van binnen naar buiten (uiteen) om direct naar het bureaublad te gaan. Alle geopende vensters maken plaats en het bureaublad is in z'n geheel zichtbaar. Druk nogmaals op het trackpad om de vensters weer zichtbaar te krijgen.

#### Schakelen tussen programma's en bureaubladen

Beweeg drie vingers van rechts naar links of van links naar rechts. Op deze manier blader je door programmavensters in Mission Control. Op pagina 26 kun je meer over Mission Control lezen. Ook op de Magic Mouse werkt deze functie door twee vingers horizontaal te bewegen.

#### In- en uitzoomen; vergroten en verkleinen

Beweeg twee vingers van elkaar af om in te zoomen. Om uit te zoomen doe je het tegenovergestelde. Dus twee vingers naar elkaar toe bewegen. Dit werkt in onder andere Safari, Voorvertoning en Foto's.

#### Slim zoomen

Het is ook mogelijk om in te zoomen door met twee vingers op het trackpad te tikken. Zorg ervoor dat de muiscursor boven het onderdeel hangt waarop je graag wilt inzoomen. Door nogmaals te tikken keer je terug naar het vorige zoomniveau. Dit werkt in onder andere Safari, Voorvertoning en Foto's.

#### Roteren

In de programma's Foto's of Voorvertoning is het mogelijk om een foto te roteren door twee vingers een kwartslag te draaien. Zowel links- als rechtsom.

#### Vegen om te navigeren

In bijvoorbeeld Safari kun je bladeren door pagina's door twee vingers van rechts naar links te bewegen. Op die manier ga je terug naar de vorige pagina. Door twee vingers te bewegen van links naar rechts ga je naar de volgende pagina indien mogelijk. Dit werkt ook in de Finder.

#### Geselecteerd woord in het woordenboek opzoeken

Tik dubbel met drie vingers om het woord onder de cursor of een geselecteerd woord op te zoeken in het woordenboek. Het woordenboek kent met name veel Engelstalige woorden. Als het woord niet bekend is in het eigen woordenboek dan wordt er direct op de online encyclopedie Wikipedia gezocht. De betekenis verschijnt direct in beeld.

#### Klik met extra druk

De nieuwere generatie trackpad (Magic Trackpad 2) is voorzien van haptische feedback. Als je doordrukt op het trackpad voel je een extra klik waarmee je bijvoorbeeld in de Finder een bestand snel kunt weergeven. In QuickTime kun je de snelheid bepalen van het voor- of achteruit spoelen.

# Finder

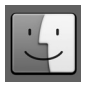

De Finder is het programma op de Mac dat altijd actief is. Het zorgt ervoor dat je met vensters kunt werken, bestanden kunt beheren, mappen kunt aanmaken, programma's kunt openen, et cetera. De in dit hoofdstuk beschreven toetscombinaties hebben betrekking op de Finder-vensters, bestanden, mappen en programma's in die vensters en op het bureaublad.

## **Finder-venster**

Met een Finder-venster heb je toegang tot alle bestanden, mappen en programma's die op de harde schijf van de computer opgeslagen zijn.

| Nieuw Finder-venster                       | Command-N        |
|--------------------------------------------|------------------|
| Nieuw tabblad                              | Command-T        |
| Venster sluiten                            | Command-W        |
| Alle vensters sluiten                      | Option-Command-W |
| Symboolweergave                            | Command-1        |
| Lijstweergave                              | Command-2        |
| Kolommenweergave                           | Command-3        |
| Cover Flow-weergave                        | Command-4        |
| Toon of verberg knoppenbalk                | Option-Command-T |
| Toon weergaveopties                        | Command-J        |
| Minimaliseer venster (in de Dock plaatsen) | Command-M        |

Minimaliseer alle vensters

Blader door vensters

Option-Command-M

Command-`of Shift-Command-`

## Navigeren

Navigeer makkelijk en snel naar bepaalde locaties op de harde schijf.

| Ga naar vorige locatie                              | Command-[           |
|-----------------------------------------------------|---------------------|
| Ga naar volgende locatie                            | Command-]           |
| Omhoog bladeren in een lijst                        | Pagina omhoog (‡)   |
| Omlaag bladeren in een lijst                        | Pagina omlaag (≢)   |
| Ga een map omhoog                                   | Command-Pijl-omhoog |
| Ga naar deze computer                               | Shift-Command-C     |
| Ga naar thuismap                                    | Shift-Command-H     |
| Ga naar map Bureaublad                              | Shift-Command-D     |
| Ga naar netwerk                                     | Shift-Command-K     |
| Ga naar iCloud Drive (Indien iCloud is geactiveerd) | Shift-Command-I     |
| Ga naar map Programma's                             | Shift-Command-A     |
| Ga naar map Hulpprogramma's                         | Shift-Command-U     |
| Ga naar map                                         | Shift-Command-G     |
| Verbind met server                                  | Command-K           |